## Library–PPE

And a second and a second a second a second and and and and second and the second and the second

#### Texas A&M International University UC PPE 6-Step Workflow

|                                                              | → (2) ·                                                                                                    | + 3<br>×                                                                                                    | + 4                                                                                                    | - 5                                                                                                    | - <u>6</u>                                                                                                    |
|--------------------------------------------------------------|----------------------------------------------------------------------------------------------------|----------------------------------------------------------------------------------------------------|----------------------------------------------------------------------------------------------------|----------------------------------------------------------------------------------------------------|----------------------------------------------------------------------------------------------------|
| FACULTY<br>MEMBER                                            | COLLEGE<br>DEAN                                                                                                    | FACULTY<br>MEMBER                                                                                                    | COLLEGE<br>DEAN                                                                                                    | FACULTY<br>MEMBER                                                                                                    | UNIVERSITY<br>PROVOST                                                                                                    |
| Faculty<br>Member will<br>complete their<br>self-evaluation. | College Dean<br>will review the<br>faculty's self-<br>evaluation and<br>complete their<br>evaluation of<br>Faculty<br>Member. | Faculty<br>Member will<br>review the<br>College Dean's<br>evaluation and<br>schedule a<br>meeting to<br>discuss the<br>evaluation with<br>the Dean. | College Dean<br>will have the<br>opportunity to<br>review the<br>evaluation with<br>the Faculty<br>Member and<br>decide whether<br>to make edits<br>to their initial<br>evaluation. The<br>Dean will<br>submit an<br>electronic<br>signature. | Faculty will be<br>able to review<br>any edits made<br>to their<br>evaluation by<br>the Dean and<br>agree or<br>disagree with<br>the Dean's<br>evaluation. The<br>Faculty<br>Member will<br>submit an<br>electronic<br>signature. | The Provost<br>will have the<br>opportunity to<br>review the<br>entire<br>evaluation and<br>agree or<br>disagree with<br>the Dean's<br>evaluation. The<br>Provost will<br>submit an<br>electronic<br>signature. |

## Logging into AEFIS

Website: https://tamiu.aefis.net

Make sure and have Duo Connect to login.

Login with your TAMIU Credentials

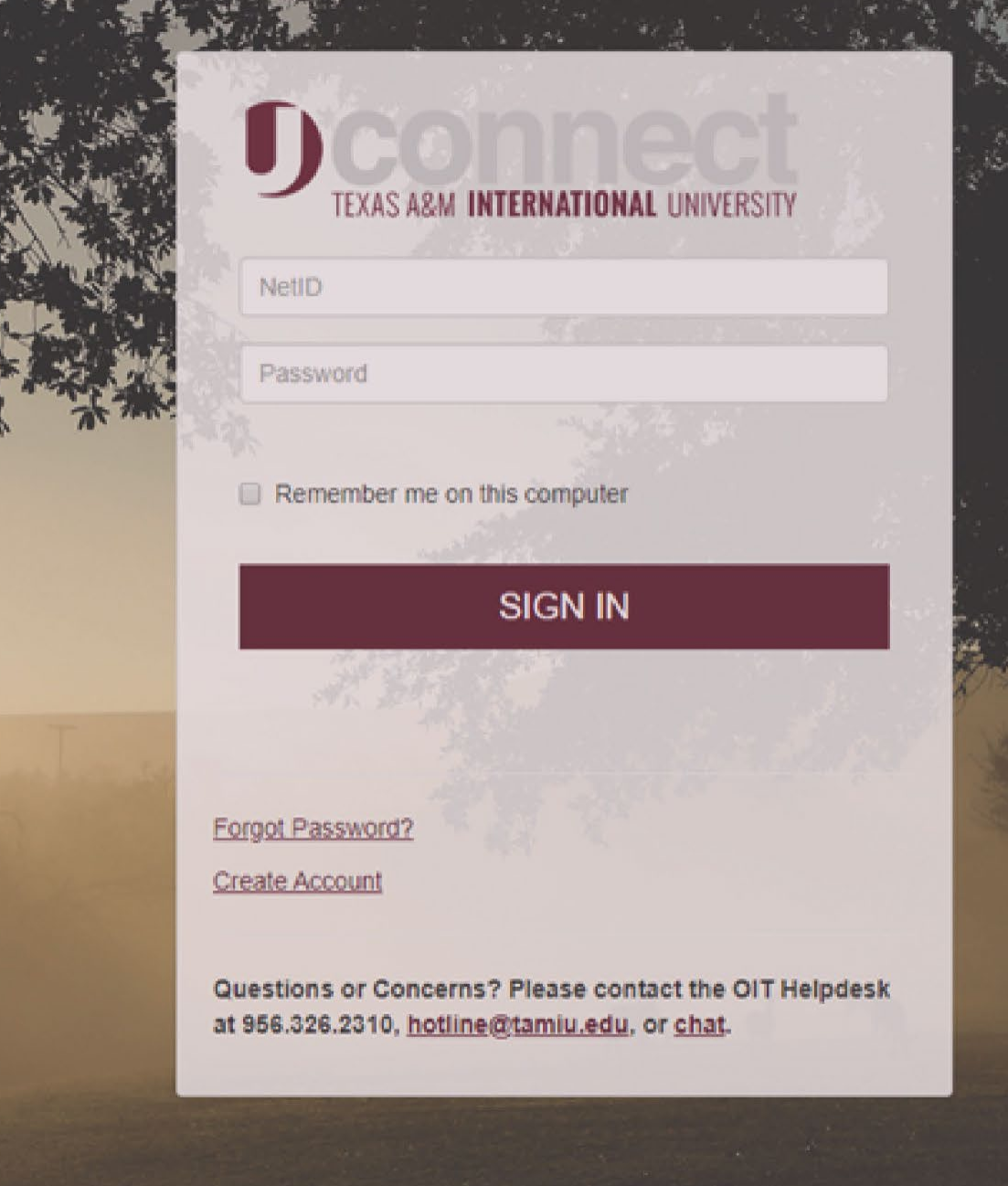

#### Log in through Uconnect

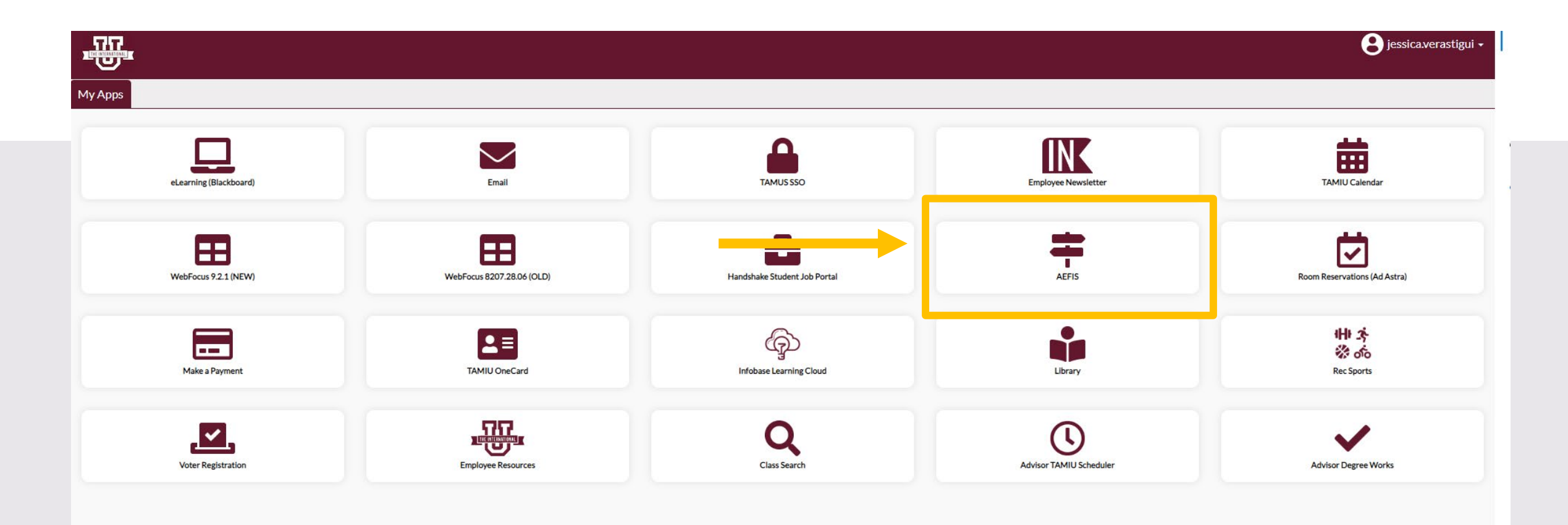

# AEFIS Homepage

# Librarian – Step 5

## Click on the Pencil

• Make sure that the form is in Step 5.

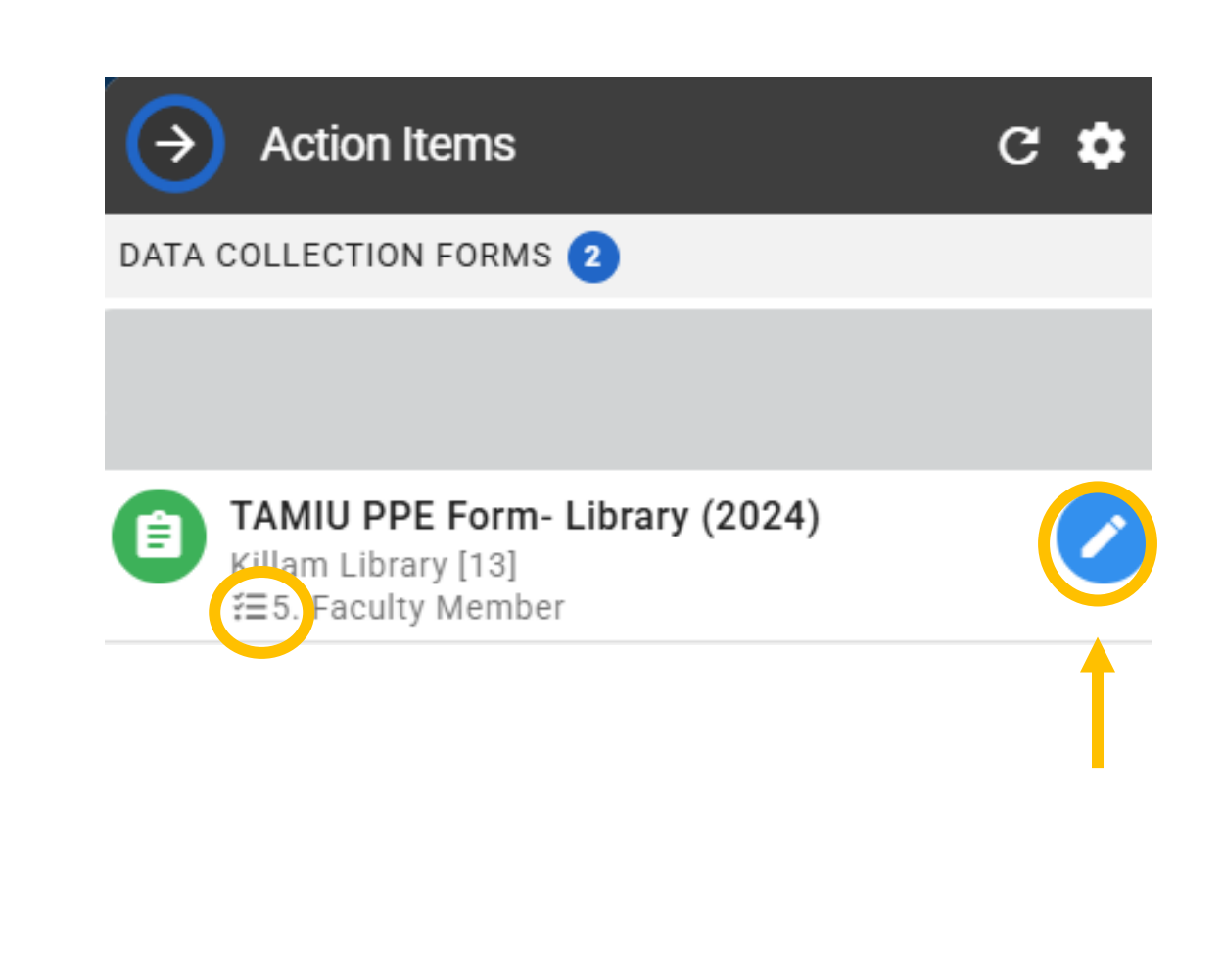

#### **Review Faculty Evaluation**

| EXPORT - EXIT FORM |
|--------------------|
|                    |
| ~                  |
|                    |
|                    |
| ^                  |
| ^                  |
| ^                  |
|                    |
| $\rightarrow$      |
| ^                  |
| ^                  |
| ^                  |
|                    |

#### **Review Evaluation**

• You will be able to review the evaluation to see if the Dean made any edits after the meeting.

| Offic | cial Annual Faculty Evaluation (For Fixed-Term Faculty) Version 1                                                                                                    | $\bigcirc$   |
|-------|----------------------------------------------------------------------------------------------------|--------------|
| 1     | The scale goes from lowest to highest (0=egregiously deficient, 1=seriously deficient, 2=deficient, 3=meets expectations 4=exceeds expectations, 5=significantly exceeds expectations, exemplary). If a faculty member manifests deficiencies (any score below a 3 in any then an approved professional developmental plan to redress the deficiency must be attached. | y area),     |
| 2     |                                                                                                    |              |
| 9     | Faculty Member has consistently followed TAMUS Policies and TAMIU Policies and Procedures. If no, please add clarification in comment box below rating:                                                                                                    |              |
|       | Ves<br>No                                                                                                    |              |
|       | Comments Enter comments here. Edit MM/DD/YYYY: Enter comments here                                                                                                    |              |
| 3     |                                                                                                    |              |
|       | Teaching (Select one)                                                                                                    |              |
|       |                                                                                                    |              |
|       |                                                                                                    |              |
|       | <b>a</b>                                                                                                    | $\checkmark$ |
|       |                                                                                                    |              |

#### Faculty Member Response

• Once done reviewing the evaluation, you will then select the arrow for the section "Faculty Member Response".

|      | Enter response here.                                                                                                    | T |
|------|----------------------------------------------------------------------------------------------------|---|
| 9    | Please provide supporting documentation, if necessary for your evaluation. To upload, please select the add a new document hyperlink to upload your files. Once uploaded, please select the files within the dropdown menu. |   |
|      | example ppe 8.docx                                                                                                    |   |
| 10   | By submitting this document, I acknowledge that I have reviewed this PPE, and I am ready to discuss this PPE with the faculty member.                                                                                       |   |
| Facu | Ilty Member Meeting                                                                                                    | ^ |
| Dean | n Electronic Signature                                                                                                    | ^ |
| Facu | Ilty Member Response                                                                                                    |   |
|      | CONTINUE LATER SUBMIT THE FORM                                                                                                    |   |

#### Faculty Member Response

• Read the statement under "Faculty Member Response" and select a response. You will be able to leave a comment.

| By submitting this document, I acknowledge that I have reviewed this PPE, and I am ready to discuss this PPE with the faculty member.                                                                                                    |          |
|----------------------------------------------------------------------------------------------------|----------|
| Faculty Member Meeting                                                                                                    | ^        |
| Dean Electronic Signature                                                                                                    | ^        |
| Faculty Member Response                                                                                                    | ~        |
| <ul> <li>Faculty Member Response</li> <li>I have reviewed and discussed this performance evaluation with my Dean, and I AGREE with the evaluation.</li> <li>I have reviewed and discussed this performance evaluation with my Dean, and I DO NOT AGREE with the evaluation</li> </ul> |          |
| Comments                                                                                                    |          |
| *                                                                                                    |          |
|                                                                                                    | <b>_</b> |

🞱 By submitting this document, I acknowledge that I have reviewed and discussed this PPE with my Dean. Additionally, I understand this submission to be considered my electronic signature of the form.

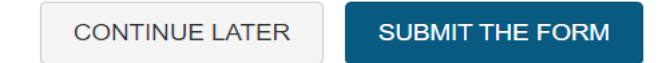

#### Submit the Form

• After selecting a response, click on "Submit The Form" at the bottom of the page.

| Fac | ulty Member Meeting                                                                                                    | ^ |
|-----|----------------------------------------------------------------------------------------------------|---|
| Dea | an Electronic Signature                                                                                                    | ^ |
| Fac | ulty Member Response                                                                                                    | ~ |
| 1   | Faculty Member Response                                                                                                    |   |
|     | I have reviewed and discussed this performance evaluation with my Dean, and I AGREE with the evaluation. I have reviewed and discussed this performance evaluation with my Dean, and I DO NOT AGREE with the evaluation                                                                           |   |
|     | Comments                                                                                                    |   |
|     | Enter Additional Comments                                                                                                    |   |
| *   | By submitting this document, I acknowledge that I have reviewed and discussed this PPE with my Dean. Additionally, I understand this submission to be considered my electronic signature of the form.          Save Changes and return later.       CONTINUE LATER    Submit PPE form to Provost. |   |

#### Submit the Form

| 10  | By submitting this document, I acknowledge that I have reviewed this PPE, and I an                                                                                                    | ready to discuss this PPE with the faculty member.                                                                                                    |                                                                              | $\uparrow$   |
|-----|----------------------------------------------------------------------------------------------------|----------------------------------------------------------------------------------------------------|------------------------------------------------------------------------------|--------------|
| Fac | ulty Member Meeting                                                                                                    |                                                                                                    |                                                                              | ^            |
| Dea | n Electronic Signature                                                                                                    |                                                                                                    |                                                                              | ^            |
| Fac | ulty Member Response                                                                                                    |                                                                                                    |                                                                              | ~            |
| 1   | Faculty Member Response  I have reviewed and discussed this performance evaluation with my Dean, and I have reviewed and discussed this performance evaluation with my Dean, and Comments Enter Additional Comments | Yes, Submit the Form Confirmation<br>Once submitted, this form will move to <b>6. Prov</b><br>access this form through the <b>My Forms</b> widge<br>Are you sure? | vost of University step. You can<br>et on your dashboard.                    |              |
| *   | By submitting this document, I acknowledge that I have reviewed and discussed thi                                                                                                    | s PPE with my Dean. Additionally, I understand this subm                                                                                                    | nission to be considered my electronic signature<br>CIICK<br>SUBMIT THE FORM | of the form. |

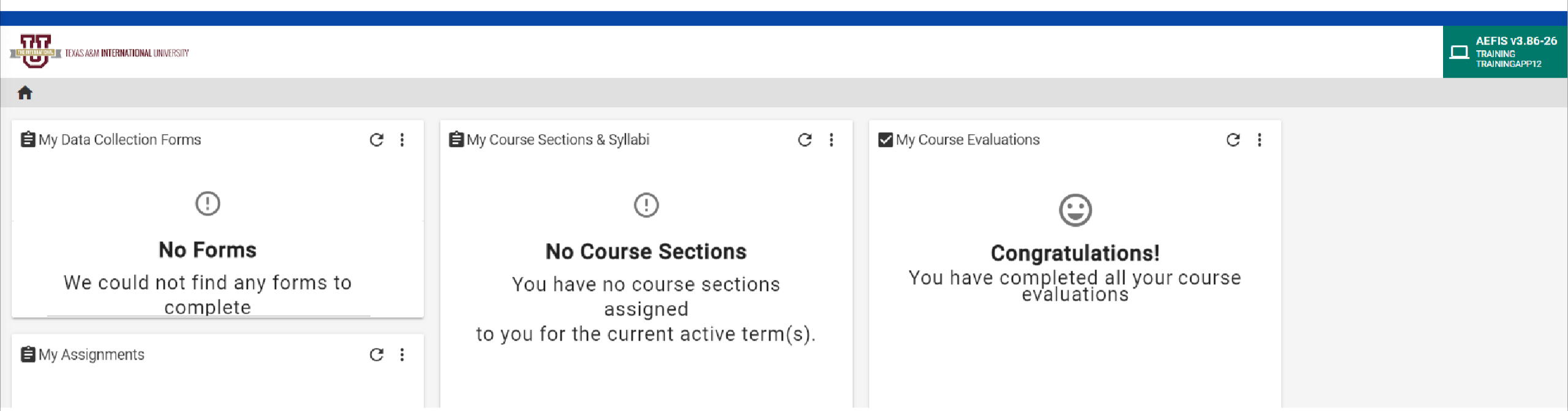

#### Go to your AEFIS Dashboard

Locate the widget entitled "My Data Collection Forms"

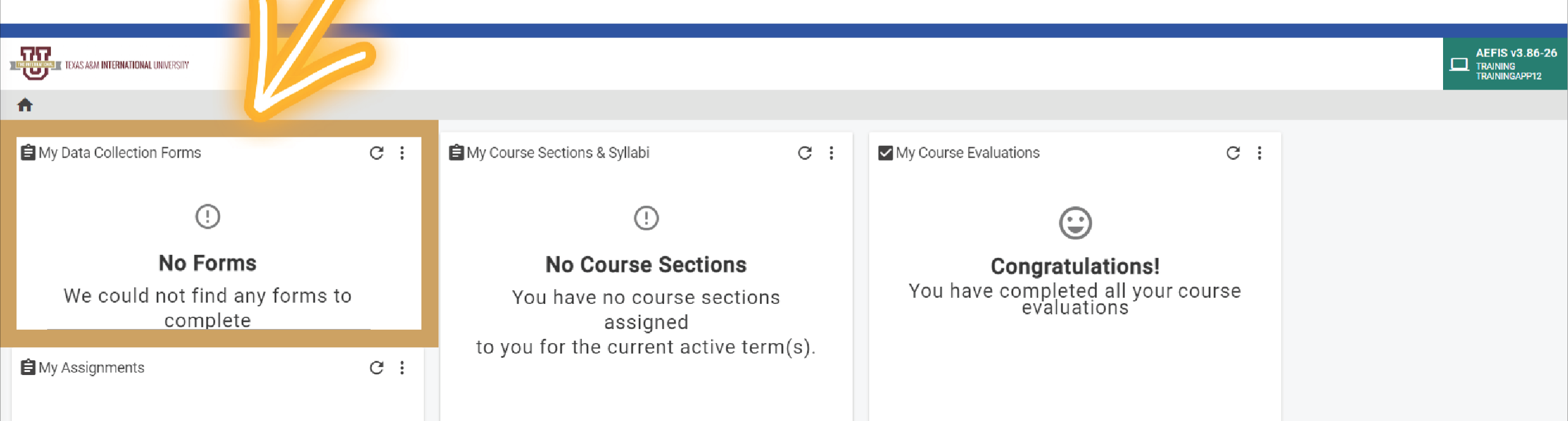

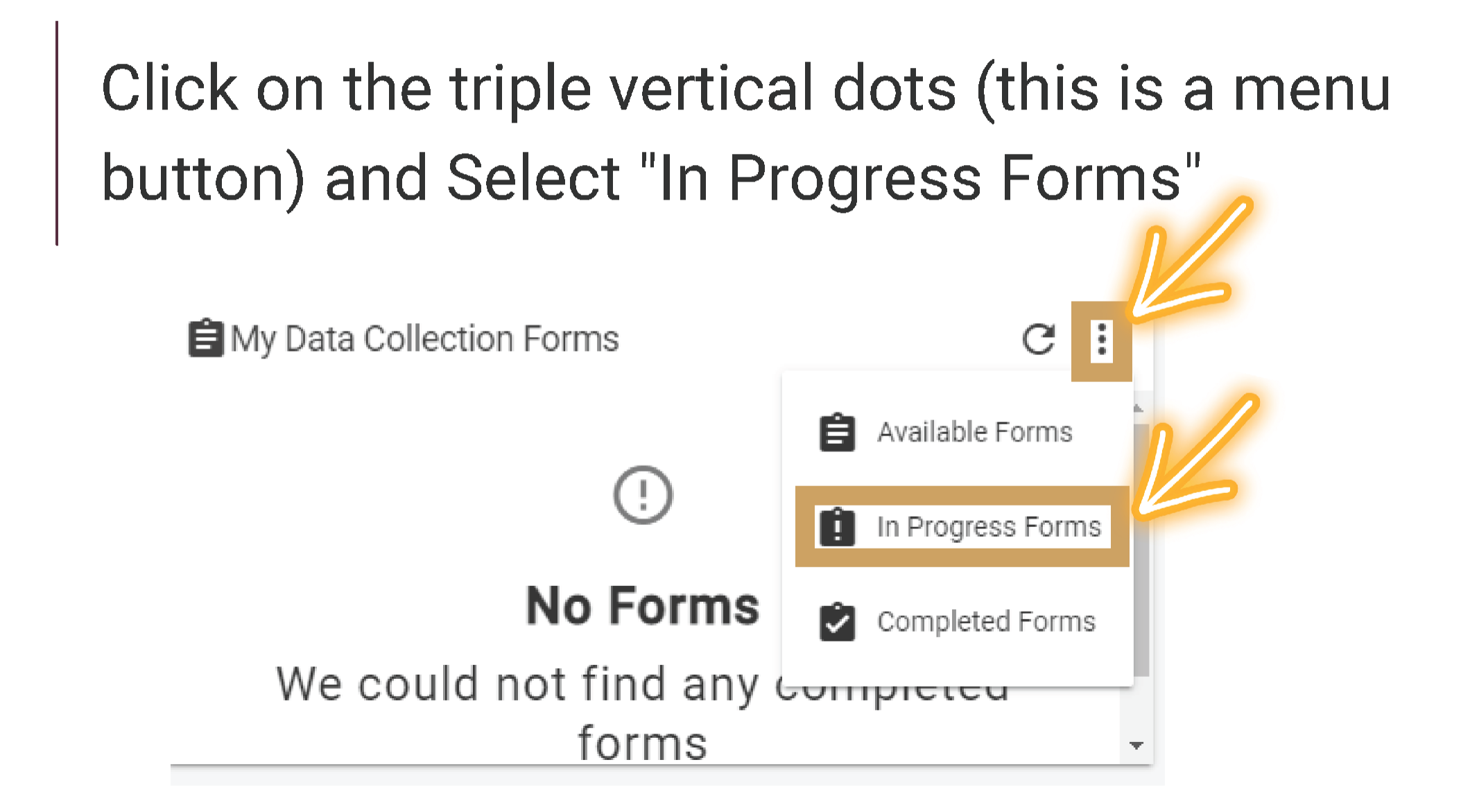

This will open up your recently submitted Document. You can enter it by clicking the pencil to print or save your responses.

| B My Data Collection Forms                                | C : |
|-----------------------------------------------------------|-----|
| TAMIU PPE - [2023]     Faculty Activity []     1023-01-05 |     |
|                                                           |     |
|                                                           |     |

\*\*We suggest if you want to save or print your responses for your own archives that, you do so AFTER your submission by using this method.\*\*

# Thank you!